**b+** (ビープラス)の使い方 主に次の5つを使います

### スタッフ内連絡(指導者間、運営との連絡) 1

## 2 クラブのスケジュール、参加者の確認方法

# 3 クラブの登録生徒への連絡の配信方法

### クラブの登録生徒からの連絡の確認方法 4

5 クラブ名簿の確認と緊急時の保護者への連絡方法

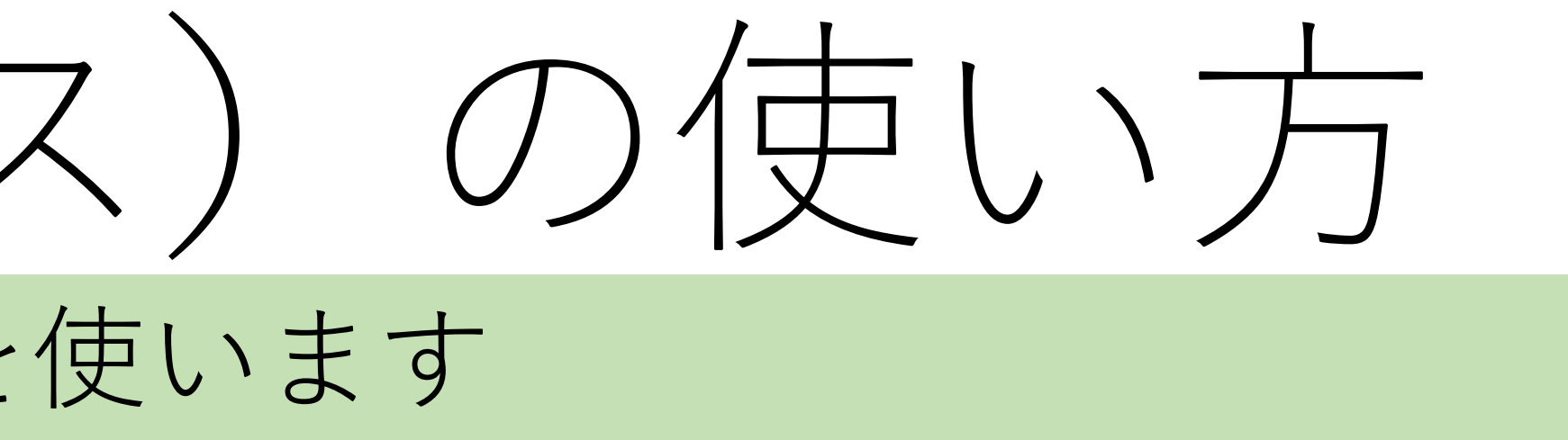

1 スタッフ内連絡① 指導者間、運営との連絡方法です。大切な連絡が届きます。

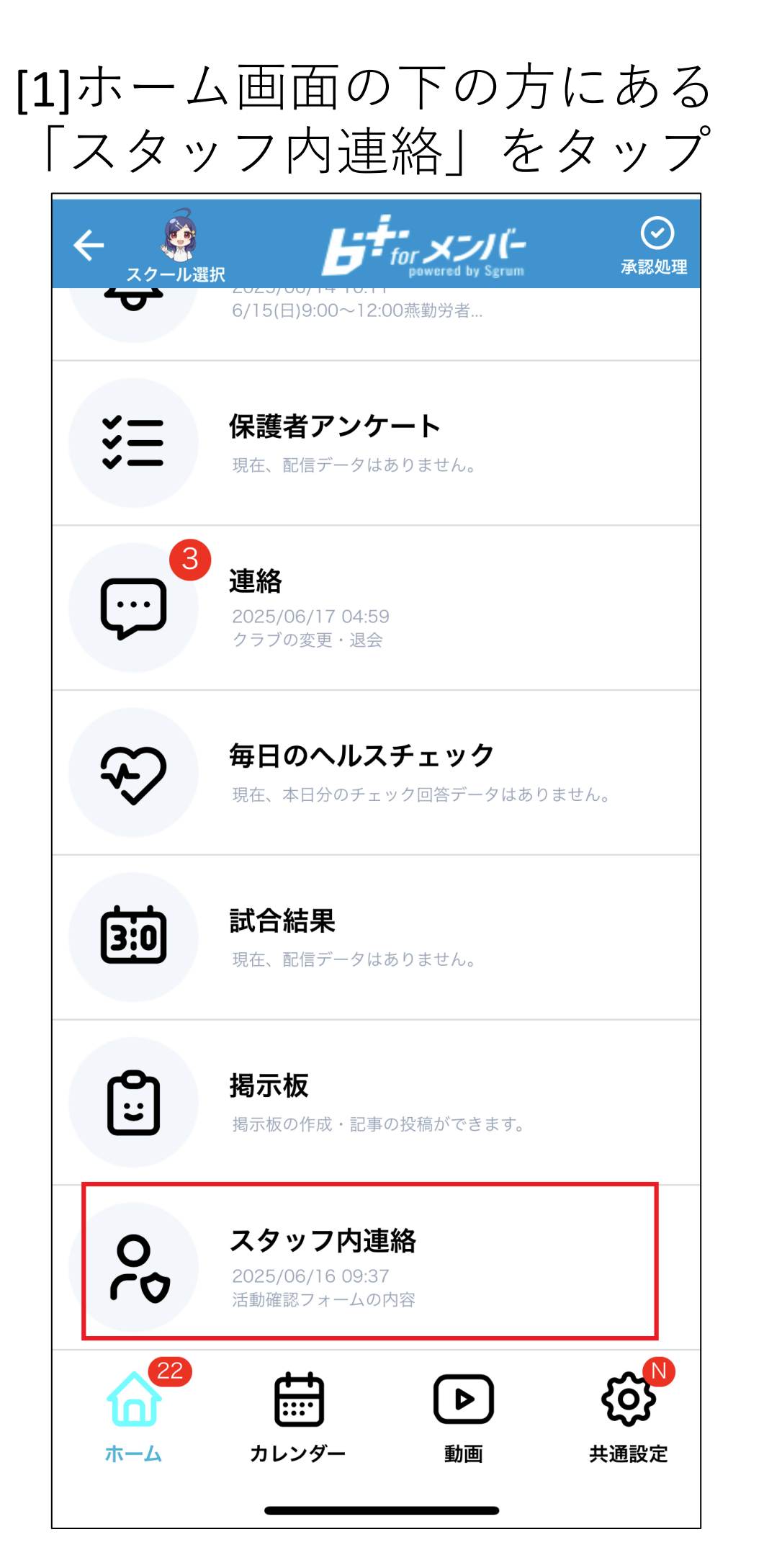

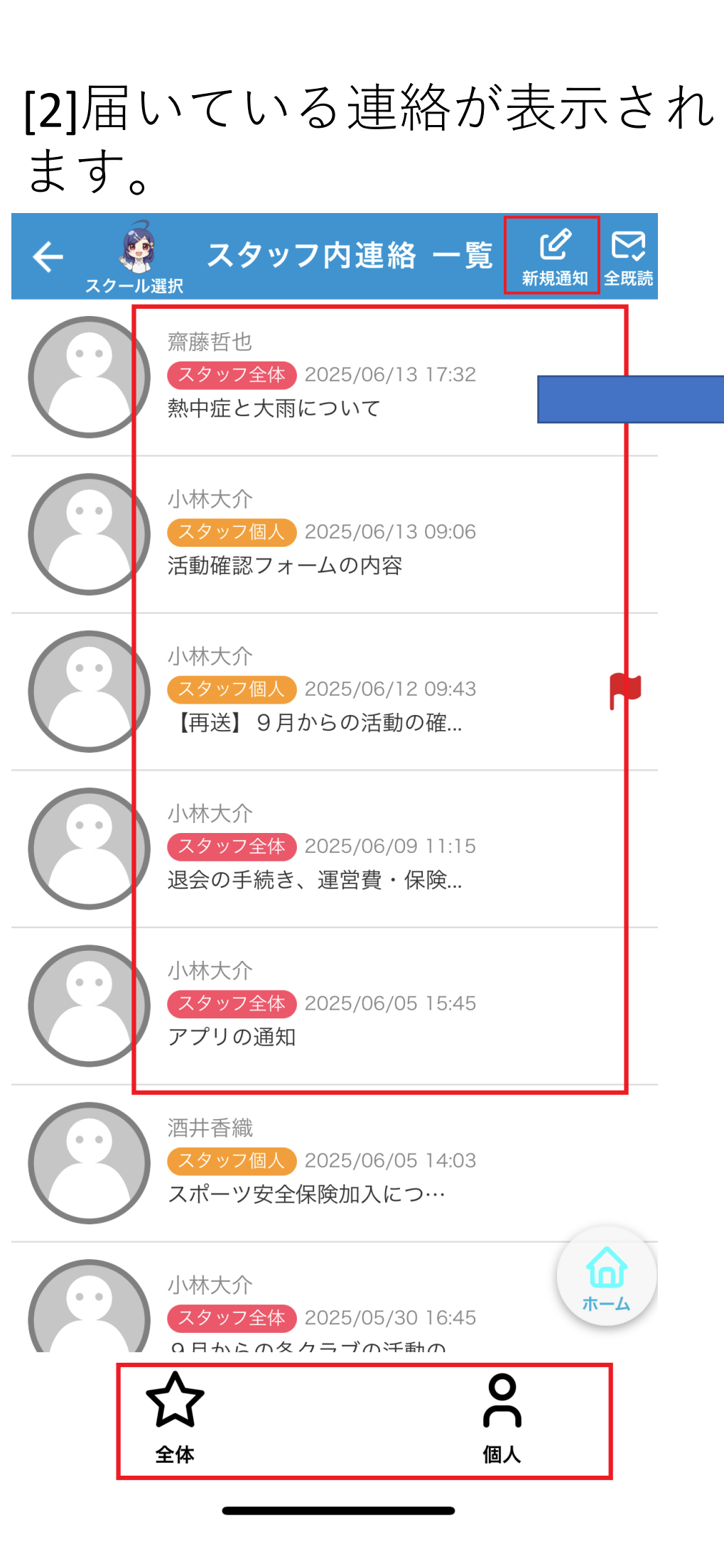

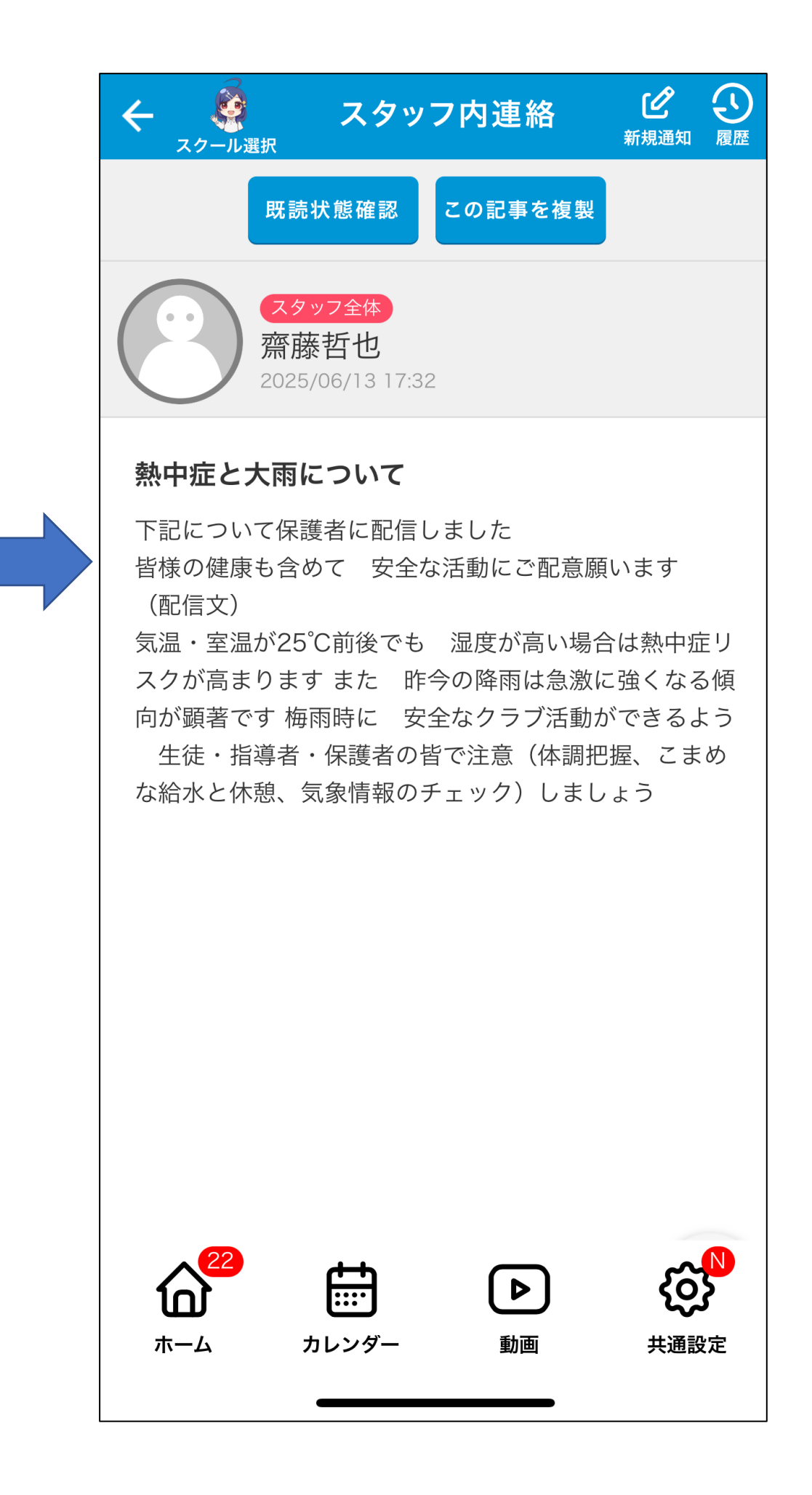

[3]連絡をタップ すると、次のようで、 うに表示されます。 「コン大会で「シンテン でのしてないのです。 こことでたいです。 す。

←「全体」連絡、「個人」連絡を 分けて表示できます。 1 スタッフ内連絡② スタッフ(指導者・運営)に 連絡を送る方法です。

> [1]右上の「新規通知」をタッ プします。

| 齋藤哲也         スタッフ全体       2025/06/13 17:32         熱中症と大雨について         小林大介         スタッフ個人       2025/06/13 09:06         活動確認フォームの内容         小林大介         スタッフ個人       2025/06/13 09:06         活動確認フォームの内容         小林大介         スタッフ個人       2025/06/12 09:43         「再送」9月からの活動の確 |
|----------------------------------------------------------------------------------------------------|
| 小林大介         スタッフ個人       2025/06/13 09:06         活動確認フォームの内容         小林大介         スタッフ個人       2025/06/12 09:43         再送】9月からの活動の確                                                                                                    |
| 小林大介<br>スタッフ個人 2025/06/12 09:43<br>【再送】9月からの活動の確                                                                                                    |
|                                                                                                    |
| 小林大介<br>スタッフ全体 2025/06/09 11:15<br>退会の手続き、運営費・保険                                                                                                    |
| 小林大介<br>スタッフ全体 2025/06/05 15:45<br>アプリの通知                                                                                                    |
| 酒井香織<br>スタッフ個人 2025/06/05 14:03<br>スポーツ安全保険加入につ…                                                                                                    |
| 小林大介<br>スタッフ全体 2025/05/30 16:45<br>0日からのタクラブの汗動の                                                                                                    |
| ☆<br>全体 個人                                                                                                    |

択、コメントしてもらいたい 場合はコメント機能を「使用 する」にします。

| ←                  |
|--------------------|
| スタッフ内連絡<br>新規通知の登録 |
| 通知先を設定してください       |
| ● 全体 スタッフ全体        |
| 個人個人               |
| 重要フラグ              |
| ● 重要としない           |
| ● 重要とする            |
| コメント機能             |
| ● 使用しない            |
| 使用する               |
| 通知タイミング            |
| ● 即時通知             |
| 日時指定通知             |
| 2025/06/17 10.19   |
|                    |
|                    |

[2]連絡する相手「個人」を選 [3]連絡する相手を選択します。[4]連絡内容を「タイトル」 運営に送る場合は、上から8 「内容」を記入します。 人が運営のメンバーになりま「下にある、「次に進む」を す。

| <b>ح</b>             | 新規通知を作成       |  |  |  |  |
|----------------------|---------------|--|--|--|--|
| ♀ スタッフ内連絡<br>新規通知の登録 |               |  |  |  |  |
|                      | 指定した内容で検索     |  |  |  |  |
|                      | 検索クリアして表示     |  |  |  |  |
|                      |               |  |  |  |  |
|                      | 通知先を設定してください  |  |  |  |  |
| 小林大                  | 介             |  |  |  |  |
| 齋藤哲也                 |               |  |  |  |  |
| 星野美砂                 |               |  |  |  |  |
| 本多政則                 |               |  |  |  |  |
| 「<br>て 振 ナ /+ z      |               |  |  |  |  |
| 重要フラグ                |               |  |  |  |  |
| ● 重要としない             |               |  |  |  |  |
| 重要と                  | する 📕          |  |  |  |  |
|                      |               |  |  |  |  |
|                      |               |  |  |  |  |
| ホーム                  | カレンダー 動画 共通設定 |  |  |  |  |

タップします。

|     | <ul><li>・・・・・・・・・・・・・・・・・・・・・・・・・・・・・・・・・・</li></ul> | 亲                        | 所規通知を  | 作成       |
|-----|------------------------------------------------------|--------------------------|--------|----------|
| 0   | スタッ                                                  | <sup>,</sup> フ内連絡<br>通知の | €録     |          |
|     |                                                      |                          |        |          |
|     |                                                      | 通知                       | 口内容    |          |
| タイト | ル                                                    |                          |        |          |
|     |                                                      |                          |        |          |
|     |                                                      |                          |        |          |
| 内容  |                                                      |                          |        |          |
| ※本2 | 文内に電話                                                | 番号を記載                    | 載する場合は | ハイフン (-) |
| 付き  | で入力して                                                | ください                     |        |          |
|     |                                                      |                          |        |          |
|     |                                                      |                          |        |          |
|     |                                                      |                          |        |          |
|     |                                                      |                          |        |          |
|     |                                                      | 、//2 2 い。                | 7マイル   |          |
|     |                                                      | 添付し                      | 7アイル   |          |
|     | ۲<br>L                                               | 添付つ                      | 7ァイル   |          |
|     | いし                                                   | 添付し                      | 7アイル   |          |
|     | にし<br>学真画像                                           | 添付。                      | 7ァイル   |          |
|     | こし<br>学真画像<br>DF                                     | 添付し                      | 7アイル   |          |
|     | こし<br>学真画像<br>DF                                     | 添付つ                      | 7ァイル   |          |
|     | こし<br>学真画像<br>DF<br>22                               | 添付つ                      | 7アイル   | çõ       |

2 クラブのスケジュール、参加者の確認方法① 配信されたクラブのスケジュールと、出欠の回答の確認方法です

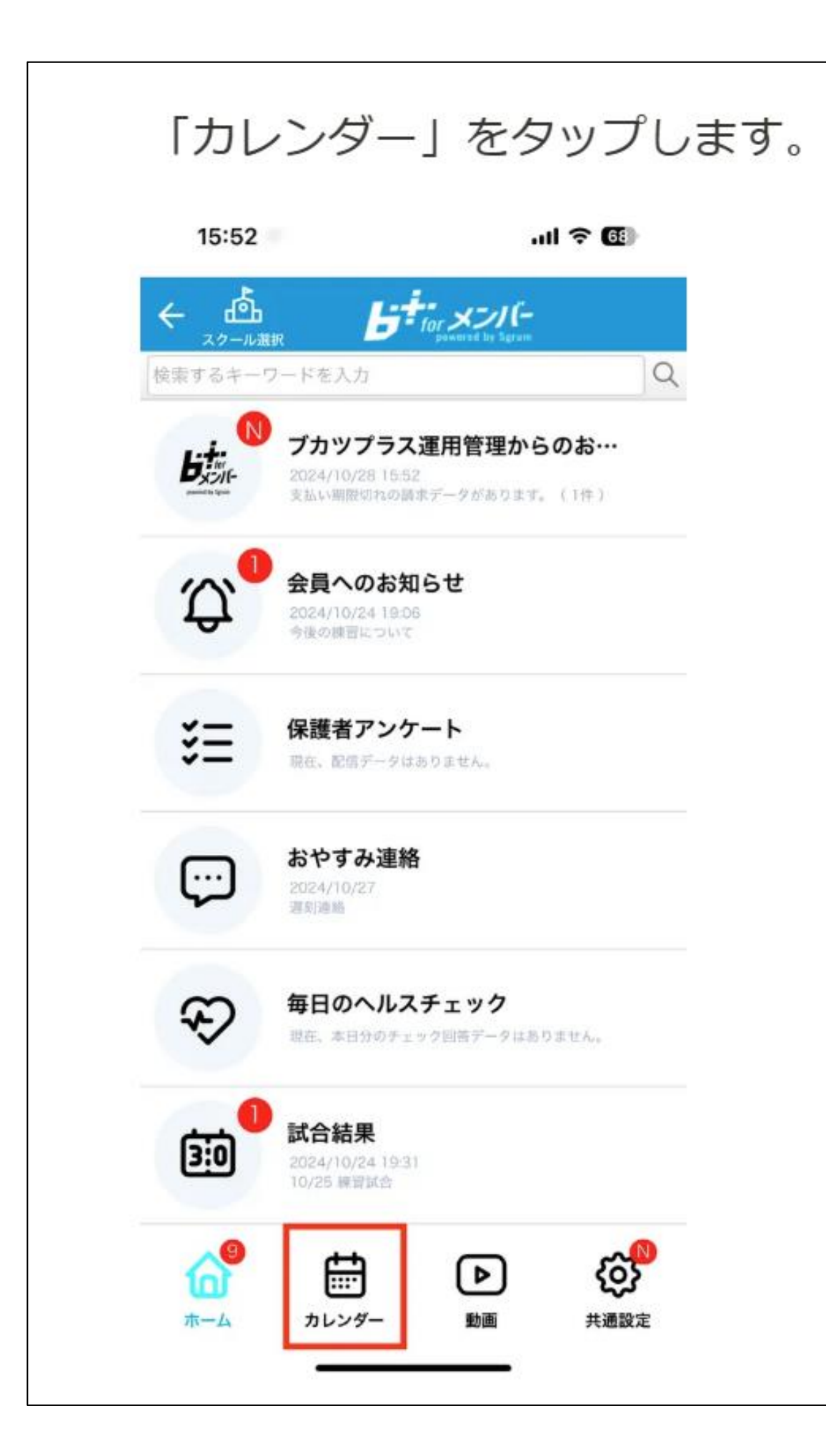

| ←<br>08 09 | 月2<br>10 | 欠カレ:     | ンダー<br>024年11 | (三)<br>予定回答 | ピ<br>新規登録 単<br>12 <u>01</u> | <b>日</b> 間表示<br>102 |  |
|------------|----------|----------|---------------|-------------|-----------------------------|---------------------|--|
| 月          | 火        | 水        | 木             | 金           | ± 2                         | E 3                 |  |
|            |          |          |               |             | <u>ک</u> \$1                | toe S               |  |
| 長醫休日 4     | 5        | 6<br>◎#翌 | 7             | 8           | 9                           | 10                  |  |
|            |          |          |               |             |                             |                     |  |
| 11         | 12       | 13       | 14            | 15          | 16                          | 17                  |  |
| 18         | 19       | 20       | 21            | 22 📷        | 労感謝の音3                      | 24                  |  |
|            |          |          |               |             |                             |                     |  |
| 25         | 26       | 27       | 28            | 29          | 30                          |                     |  |
|            |          |          |               |             |                             |                     |  |

#### 【2】予定の詳細が確認できます。

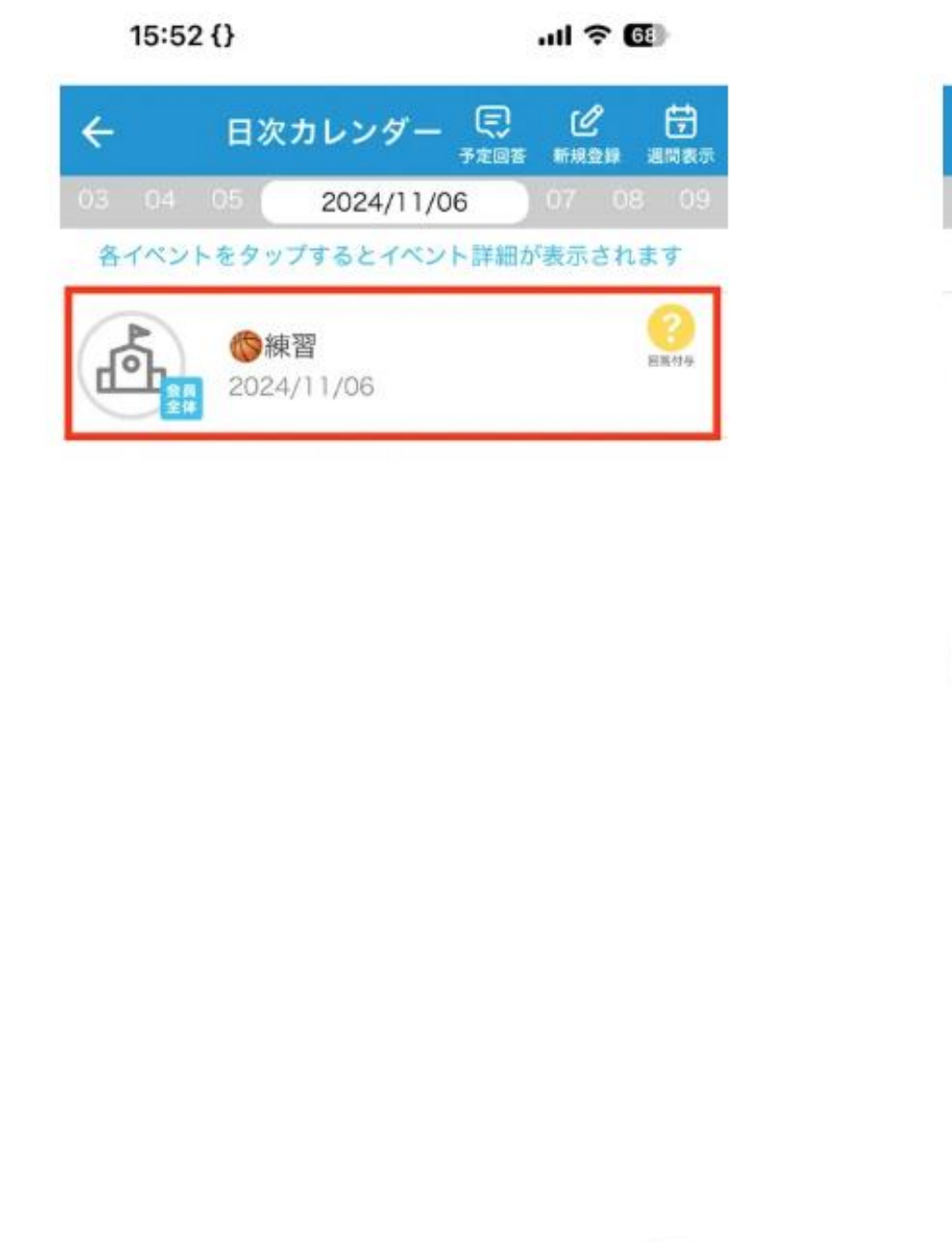

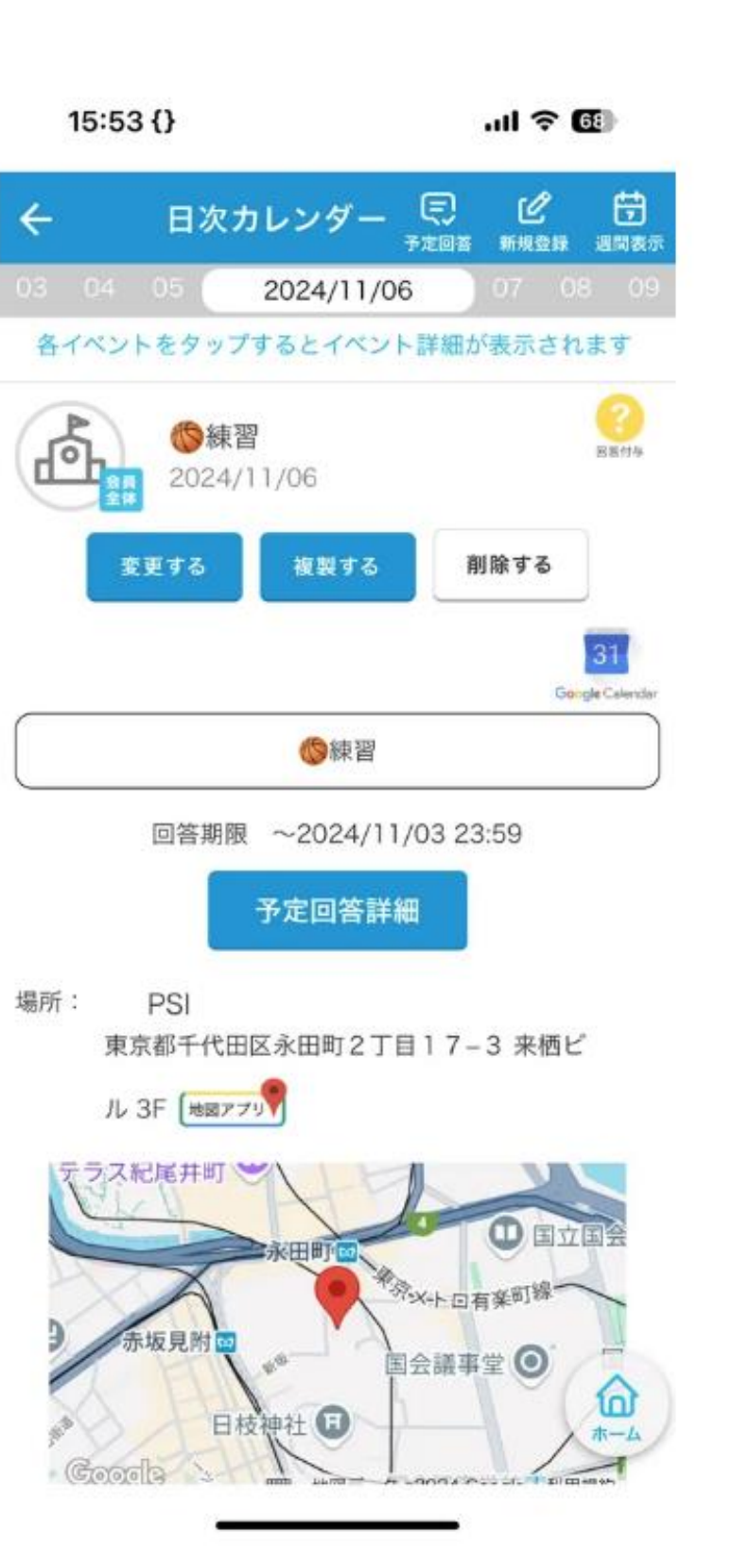

2 クラブのスケジュール、参加者の確認方法② 配信されたクラブのスケジュールと、出欠の回答の確認方法です

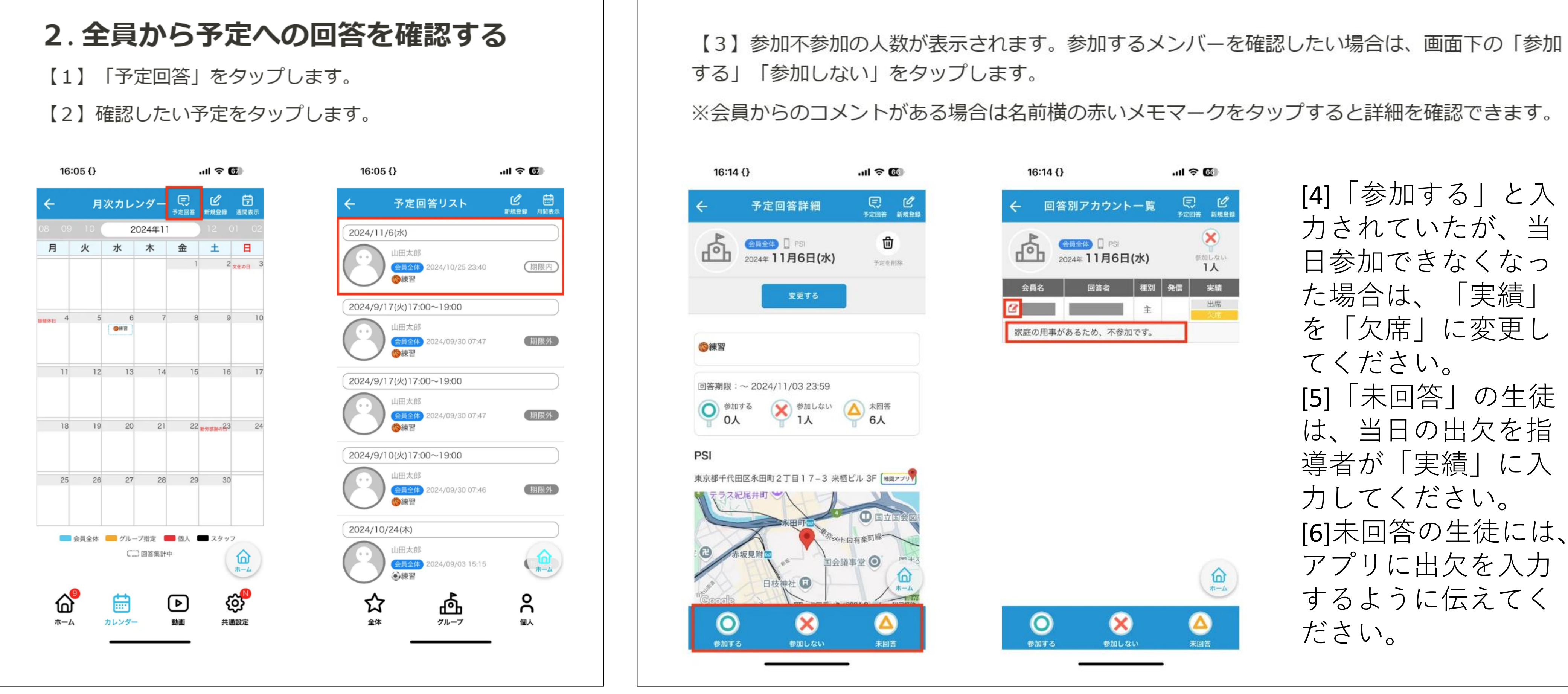

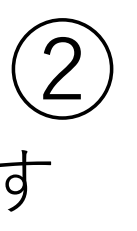

3 クラブの登録生徒への連絡の配信方法<br />
登録生徒にもちものの追加などがあった場合の連絡方法です。

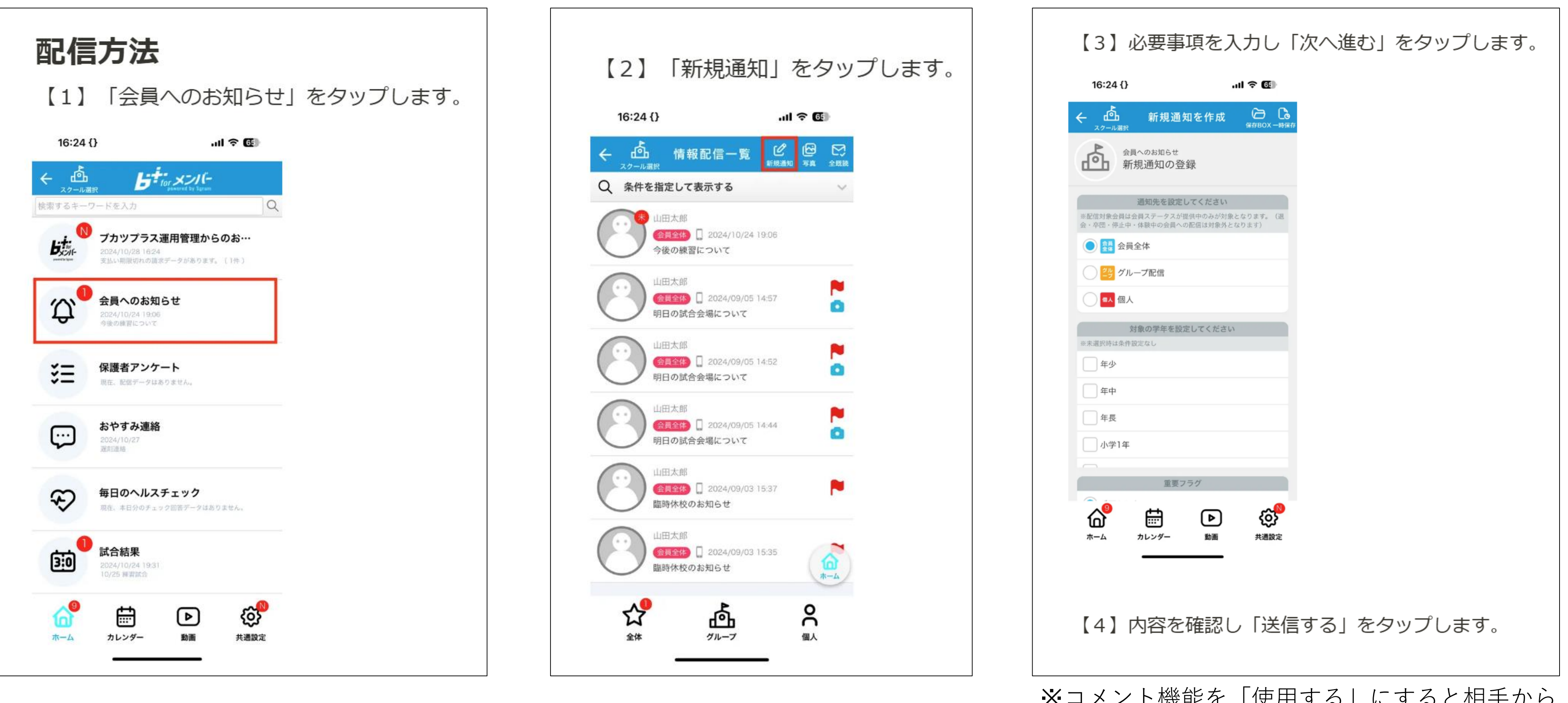

※コメント機能を「使用する」にすると相手から 返信を受けやすいです 4 クラブの登録生徒からの連絡の確認方法 当日の遅刻や欠席など登録生徒から届いた連絡の確認方法です。

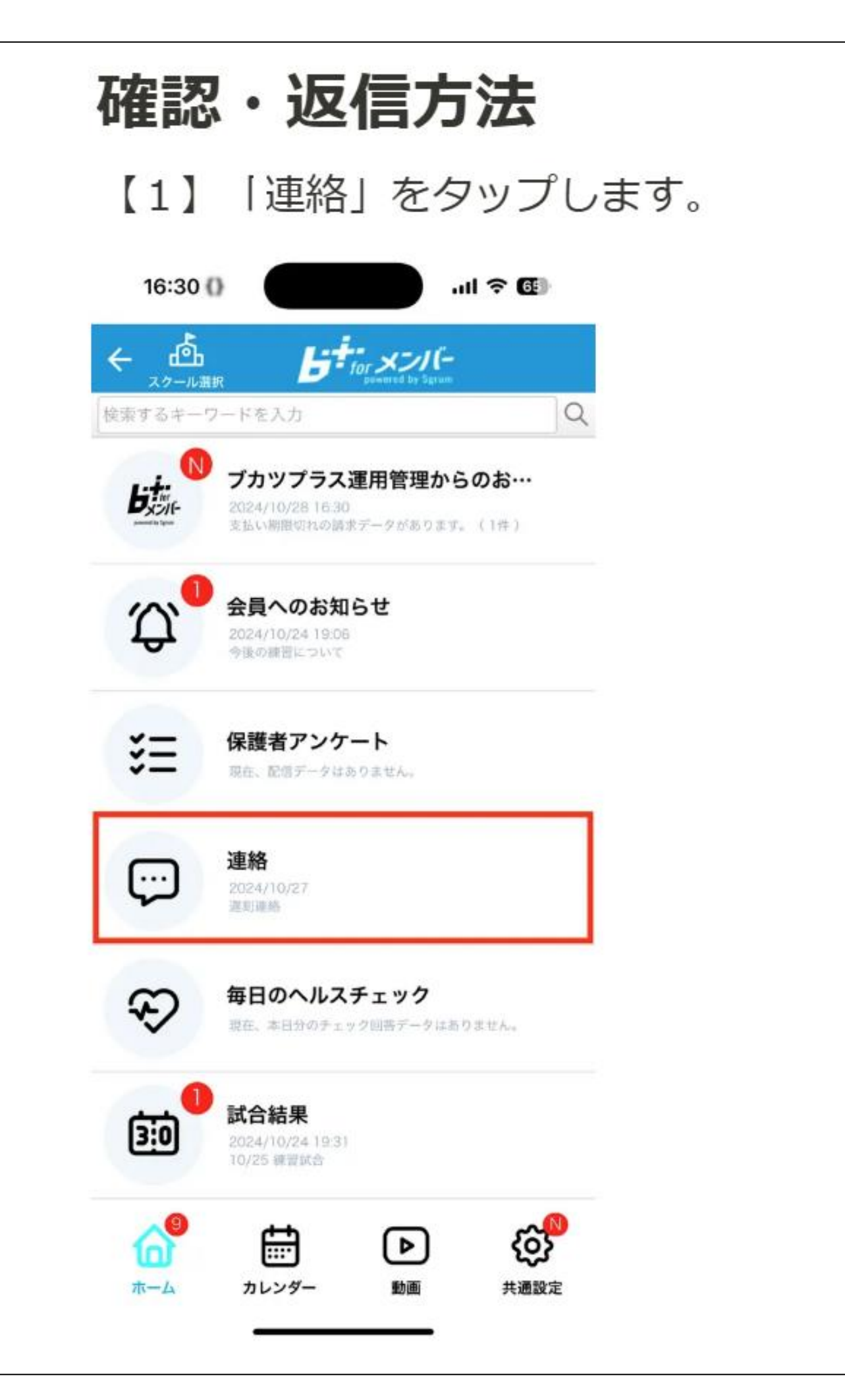

#### 【2】確認したい連絡を .ul 🕆 🖬 16:30 {} 山 お休み連絡・問い合わせ履歴 ← スクール満択 $\overline{\baselinet }$ 2024/10/27 12 遅刻連絡 山田太郎 $\overline{\ }$ 2024/10/27 おやすみ連絡 山田太郎 $\overline{\hightarrow}$ 2024/10/21 おやすみ連絡 山田太郎 $\overline{\ }$ 2024/09/29 おやすみ連絡 山田太郎 $\overline{\baselinetic}$ 2024/09/05 1 0 確認したいことがあ… 山田太郎 **9** 7 C $\overline{\ }$ 2024/07/04 おやすみ連絡 中嶋祐寧 $\bigcirc$ .... $\overline{\baselinetic}$ おやすみ連絡 遅刻連絡 お電話くださ… 早退

| をタップします。         | 【3】下記2通りどちらかのの返信方法を設定して<br>「送信する」をタップします。             |
|------------------|-------------------------------------------------------|
| Ð                | <ul> <li>「返信スレッド」にコメントを入力:会員にメッカン</li> </ul>          |
| <b>企</b><br>新規透知 | <ul> <li>「既読確認のみ送信する」にチェックする:会員</li> </ul>            |
|                  | にスタッフが既読したことの通知が行きます。                                 |
| 2 4 7 )          | ← 点 お休み連絡・問い合わせ ④ RE                                  |
| 言あり              | <b>遅刻連絡</b><br>通知日時: 2024/10/27                       |
| 2.1.7            | 2024/10/27<br>明日の練習に30分ほど遅れて参加します。                    |
| ローズ              | 返信スレッドー                                               |
|                  | 2024/10/27 山田太郎<br>ご連絡ありがとうございます!承知しまし<br>た。 <b>命</b> |
|                  | コメント入力                                                |
| タッフ              |                                                       |
| <b>a</b>         | ○ 写真を選択                                               |
|                  | この連絡状況をクローズする                                         |
| 連給               | この連絡を削除する                                             |
|                  |                                                       |

#### クラブ名簿の確認と緊急時の保護者への連絡方法 5

| ←               | 共通設定             |  |  |  |
|-----------------|------------------|--|--|--|
| °C              | マイプロフィール         |  |  |  |
| A               | 言語変更 (Language)  |  |  |  |
| Ð               | 通知用パスワード変更       |  |  |  |
|                 | スクール選択・追加        |  |  |  |
|                 | Googleカレンダー連携    |  |  |  |
| (!)             | 通知受信設定           |  |  |  |
| <u>ل</u> ه      | スクール情報           |  |  |  |
| <b>0</b> -      | 会員情報             |  |  |  |
|                 | 操作問い合わせ(サポートデスク) |  |  |  |
| i               | このアプリについて        |  |  |  |
| pawere by Spran | 運営側からのお知らせ 🛛 🔊   |  |  |  |
| <b>ن</b> ه      | 23               |  |  |  |
|                 |                  |  |  |  |

|            | <b>会員</b> |
|------------|-----------|
| Q 条件を      | 指定して表示する  |
| 登録日        | 会員コード     |
| 2025/06/16 |           |
| 2025/06/16 |           |
| 2025/06/16 |           |
| 2025/06/15 |           |
| 2025/06/15 |           |
| 2025/06/15 |           |
| 2025/06/15 |           |
| 2025/06/14 |           |
| 2025/06/13 |           |
|            |           |

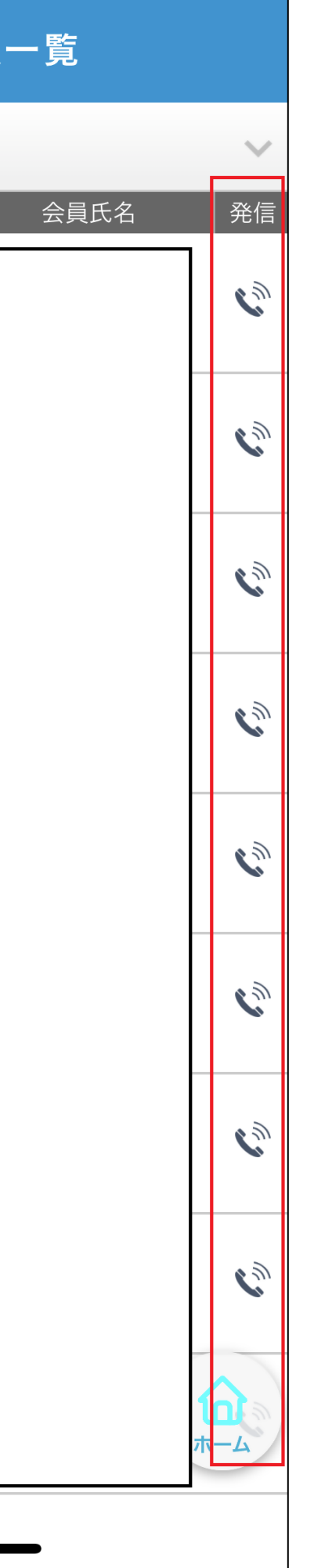

[1]ホーム画面の右下の「共通設定」をタッ プします。

[2]「会員情報」をタップします。

[3] クラブに所属している会員一覧が表示さ れます。

[4] (保険手続き中)となっている生徒は、 書かれている活動日まで活動に参加できま せん。

[5]生徒名の右にある電話マークをタップす ると、保護者が登録した電話につながりま す。金融時はここから電話をしてください。